### 1. Browser-Ansicht

Es wird z. B. die Internetseite Versandhandel "amazon.de" im Browser angezeigt. Es kann in der Adressenspalte jede x-beliebige Internetadresse eingetragen werden.

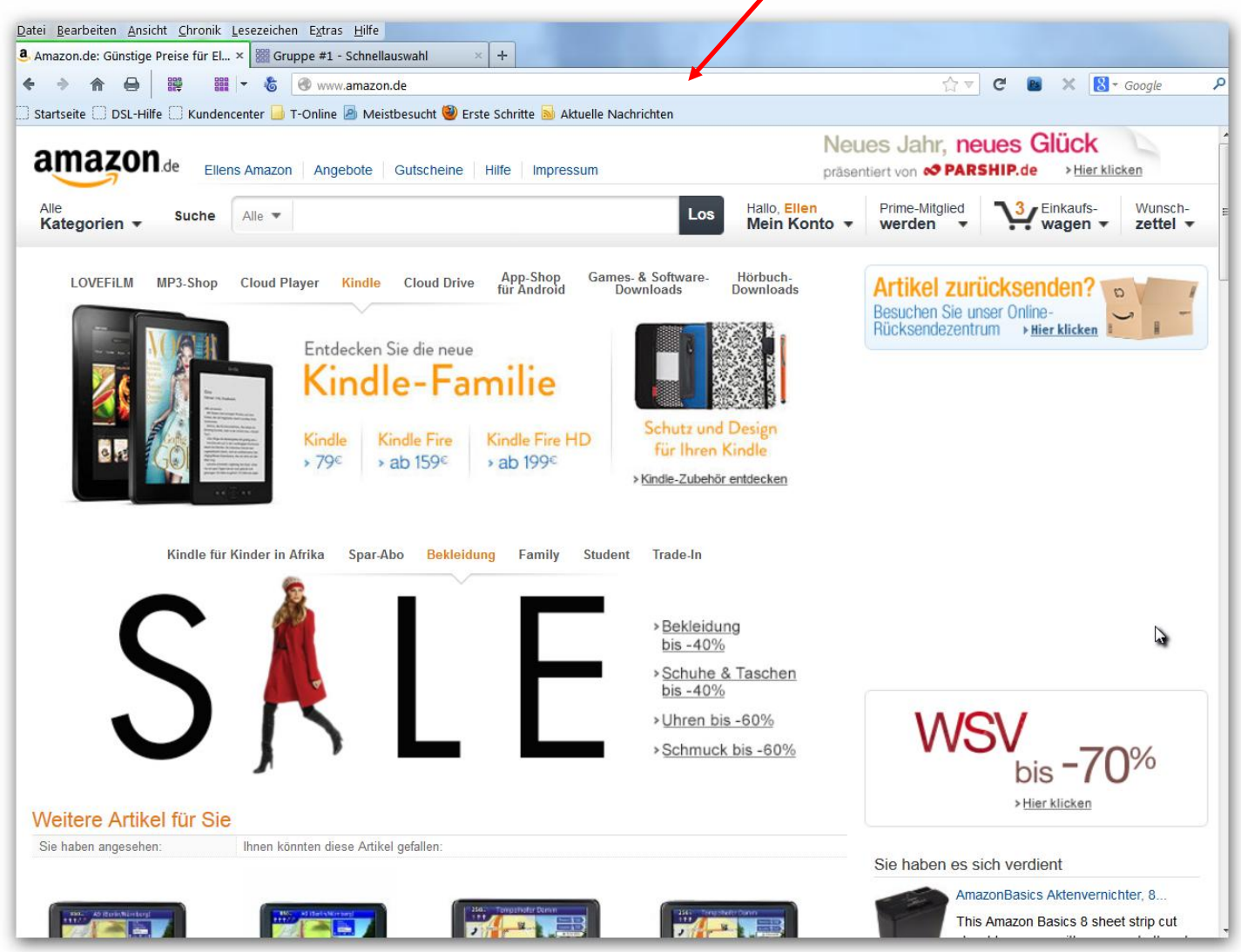

#### 2. Menüleiste im Browser

- a. ist die Menüleiste
- b+c. sind die beiden Registerkarten, auch Tabs genannt. Jeder Anwender kann eine oder mehrere Tabs anlegen. Hängt vom Anwender ab
- d. ist die Symbolleiste
- e. in der Adressleiste können die Webadressen eingetragen werden und in dem wir "ENTER" drücken, rufen wir die Seite auf

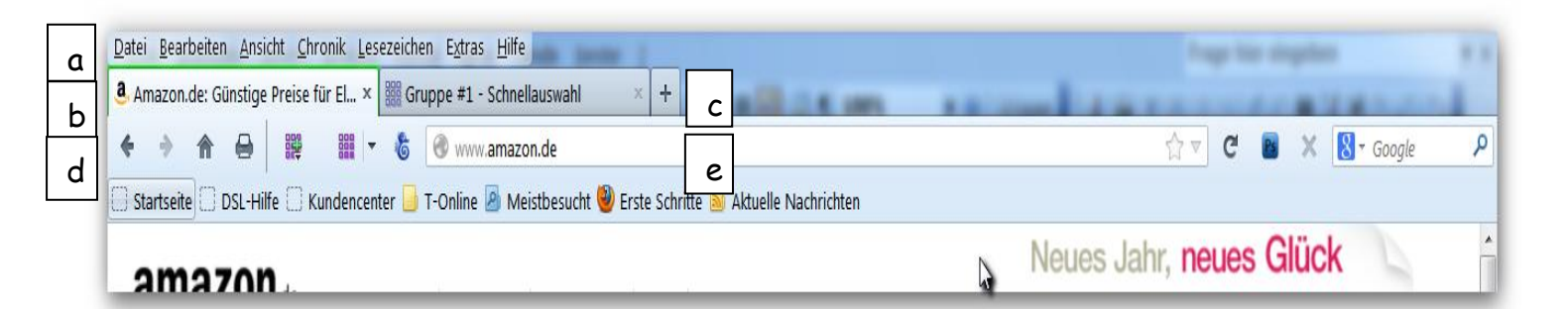

#### 3. Symbolleiste

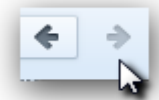

Mit den Pfeilen links und rechts können wir innerhalb der Internetseite eine Seite vor- bzw. zurückgehen. Am Beispiel sehen wir, dass der linke Pfeil schwarz ist, das bedeutet, wir können noch eine bzw. mehrere Seiten zurückgehen, solange der Pfeil schwarz ist. Der rechte Pfeil ist noch grau. Hier an dieser Stelle in der Internetseite können wir keine Seite vorwärtsgehen.

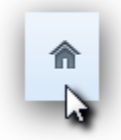

Der Button mit dem Haus wird auch "Home" genannt. Dies bedeutet, dass wir zur Startseite jederzeit gehen können, egal, auf welcher Internetseite wir uns befinden.

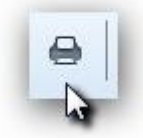

Hier können wir die Internetseite direkt ausdrucken lassen. Manches Mal ist es besser, sich erst die Druckvorschau anzusehen, damit der Ausdruck eingegrenzt werden kann. Die Internetseiten sind häufig mit Werbung ausgefüllt und dies würde in jedem Druck auch erscheinen, obwohl es uns nicht interessiert. Wir würden auch unnötig Papier vergeuden.

#### Schnellauswahl (hier das Add-on "Speed Dial")

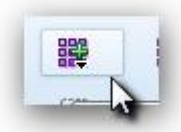

Mit dieser Taste können wir eine Internetseite, die wir oft benutzen, abspeichern, um einen schnellen Zugriff zu erhalten.

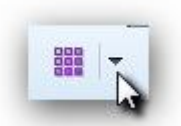

Hier erhalten wir eine Übersicht der Stammadressen, um diese direkt und schnell aufrufen zu können. (Sh. nächstes Bild)

#### 4. Übersicht Schnellauswahl

Im Bereich Schnellauswahl können mehrere Registerkarten angelegt werden, je nach dem wie viele Internetseiten abgespeichert werden sollen. Die Internetseiten werden im Kleinformat angezeigt.

|                                                                                                    | bsite öffnen                                                                                                    |                                                                                                    |
|----------------------------------------------------------------------------------------------------|----------------------------------------------------------------------------------------------------|----------------------------------------------------------------------------------------------------|
| tartseite 🗍 DSL-Hilfe 🗍 Kund Schnellauswahl in e                                                                                                    | inem neuen Tab öffnen Erste Schritte 📐 Aktuell                                                                                            | e Nachrichten                                                                                                    |
| ippe #1 Versandhandel                                                                                                    |                                                                                                    |                                                                                                    |
| 🚖 1 - Internet-Filiale - Sparkasse Krefeld                                                                                                    | 2 - Kleiner Racker - Serviceportal                                                                                                    | 📋 3 - Google Übersetzer                                                                                                    |
| Sporkasse<br>Kedes                                                                                                    | Lagobarre                                                                                                    | Google Avenue                                                                                                    |
| AL INVESTIGATION OF A STATE OF A STATE OF A          | Ease Die ersuchte Siete Eosete linder softe erfaubte werden, (Pabler 404)                                                                 | Obersetzer was taylor a set income a standard                                                                                                    |
| Das Sparkassen-<br>Finanzkonzept                                                                                                    | Enformationes and Pelder<br>URL Any job PORIAL USSPendS9 layour_paral.jpp.nt                                                              | Ubersetzung Übersetzung                                                                                                    |
| Beratung auf Augenhöhe                                                                                                    | Grand Bare Seterage in colgeboolen.<br>Densikerive Grand Miche verfägtar                                                                  |                                                                                                    |
| Areneteen Arenetee Arenetee Arenetee                                                                                                    | Arbeiten Sie est Engenden Steinen weiter<br>Aufgebentum <u>Aufgebentum</u><br>Statt Seine CSSPeralt Moles CSSPeralimien, <u>State Inn</u> | National Voltanas Salav and National Association and Association and Association and Association and Associations                                                                                                    |
| Binner volkning<br>1 the factor system<br>Backeta is strend<br>1 the factor of the system<br>1 the system of the system of | Powend by Xpert ivy Server Venion 3.9 Build 52 Parch 3 Copyright © 2001 - 2013 <u>av Tenn</u> 15 Januar 2013                              | 09:20                                                                                                    |
| 5 - Login Meine Urlaubsseite                                                                                                    | 6 - Telefonbuch auf klickTel mit Routenpl                                                                                                 |                                                                                                    |
|                                                                                                    |                                                                                                    | Will Bale   also / active   ner -                                                                                                    |
| There Theorem Theorem Theorem Theorem Theorem Theorem Theorem                                                                                                    | Testince Institute                                                                                                    |                                                                                                    |
| Willkommen auf Ihrer ganz persönlichen<br>Urlaubsseite!                                                                                                    | Wen/Wex suchers Sin* Wer withers Sin*                                                                                                    | ALLINUTE - ROBBERS E-MAR Process Ammonia Mogang Later<br>Top Balmine: Natrates Userstary suit Lifecte ene (anu/det Hasan Proat                                                                                                    |
| Brandcerowice:                                                                                                    | An and an AD STRUCTURE AND STRUCTURE AND ADDRESS                                                                                          |                                                                                                    |
| 2mmort vergezen?<br>Son zenzemane?                                                                                                    | Miladis Departmente de degelixas.                                                                                                    |                                                                                                    |
| Determined and a set of the set of the set o         | in an an an an an an an an an an an an an                                                                                                 | Annual Contract Login Contract Login |
|                                                                                                    |                                                                                                    | toperin in a sam poor notices                                                                                                    |
| 9 - HERE - Stadtpläne und Landkarten - R                                                                                                    | 👷 10 - Brief nach Deutschland   Portokalkula                                                                                              | 📋 11 - (Leer)                                                                                                    |
| 📿 Bazenplerung Sermängen Hep Gretter Q : r                                                                                                    | Deutsche Post 😥 Eifenterf Pratazenen Geschählsahme Praktor Geven G                                                                        |                                                                                                    |
|                                                                                                    | Portskalkulator                                                                                                    | -                                                                                                    |
|                                                                                                    | Infe Sendung Onser Angebot                                                                                                    |                                                                                                    |
|                                                                                                    | 1 Base sats Children U<br>DH<br>DH<br>DH<br>DH<br>DH<br>DH<br>DH<br>DH<br>DH<br>DH<br>DH<br>DH<br>DH                                      | 4                                                                                                    |
|                                                                                                    | Parkare Dividimenting Versuedarche Pfelchen<br>Wassesunden<br>Bückensenteng<br>anforstriktange                                            |                                                                                                    |
|                                                                                                    | Pakat Pacitotee Role Feeta Feeta Portonia                                                                                                 |                                                                                                    |

### 5. Menüleiste

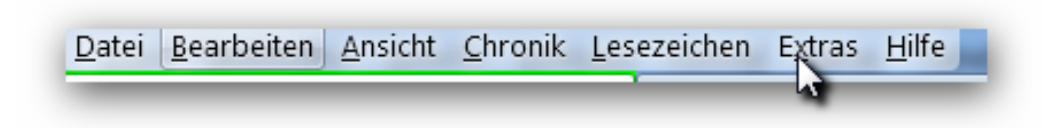

#### Auch im Browser können die Internetseiten bearbeitet werden, so z. B.

| Datei -     |   | ein neues Fenster öffnen                                         |
|-------------|---|------------------------------------------------------------------|
|             | - | Datei im neuen TAB öffnen                                        |
| Bearbeiten  | - | kopieren, ausschneiden                                           |
| Ansicht     | - | kleine/große Schrift oder Bilder                                 |
| Chronik     | - | Liste der Seiten, die wir zuletzt besucht haben                  |
| Lesezeichen | - | Internetseiten abspeichern, die nur kurzfristig benötigt werden. |
| Extras      | - | diverse Aktionen, die zum späteren Zeitpunkt beschrieben werden. |

### a) Datei

| <u>D</u> atei <u>B</u>     | earbeiten                            | <u>A</u> nsicht                       | <u>C</u> hronik | <u>L</u> esezeichen | E <u>x</u> tras <u>H</u> ilfe |     |
|----------------------------|--------------------------------------|---------------------------------------|-----------------|---------------------|-------------------------------|-----|
| Ne                         | uer <u>T</u> ab                      |                                       | Strg+T          |                     | pe #1 - Schnellau             | usw |
| Ne                         | ues Fenster                          |                                       | Strg+N          |                     | www.amazon.                   | de  |
| Dat                        | tei ö <u>f</u> fnen                  |                                       | Strg+O          |                     | Online 졤 Meist                | bes |
| Seit<br>Lini               | te speicher<br>k per E-Ma            | n <u>u</u> nter<br>il <u>s</u> enden. | Strg+S          |                     |                               |     |
| S <u>e</u> it<br>Dru       | te einrichte<br>ıck <u>v</u> orschau | n                                     |                 |                     | Angebote                      | Gu  |
| <u>D</u> ru                | icken                                |                                       | Strg+P          |                     |                               |     |
| <u>O</u> ff<br><u>B</u> ee | line arbeite<br>enden                | n                                     |                 |                     |                               | 1   |
|                            | LOVEFIL                              | M MP                                  | 3-Shop          | Cloud Play          | yer Kindle                    | C   |

| neuer Tab             | - | neue Registerkarte gründen                          |  |
|-----------------------|---|-----------------------------------------------------|--|
| neues Fenster         | - | ein neues Browserfenster wird geöffnet              |  |
|                       |   | Wird benötigt, falls die letzte Seite noch geöffnet |  |
|                       |   | bleiben soll und wir eine neue Seite zusätzlich     |  |
|                       |   | öffnen wollen.                                      |  |
| Datei öffnen          | - | wird zu einem späteren Zeitpunkt beschrieben        |  |
| Seite speichern unter | - | Seite kann in verschiedenen Formaten in den         |  |
|                       |   | bestehenden Verzeichnissen gespeichert werden.      |  |
|                       |   | Wird noch genauer beschrieben.                      |  |
| Seite einrichten      | - | Abstände verändern, Seitenformat verändern.         |  |
|                       |   | Normal bleibt der bereits eingestellte Standard.    |  |
| Druckvorschau         | - | Wir können uns hier die auszudruckende Seite        |  |
|                       |   | ansehen. Wie diese als Druck aussieht, ob das gut   |  |
|                       |   | ist oder ob der Ausdruck eingegrenzt werden         |  |
|                       |   | muss, damit nichts überflüssiges mitgedruckt wird.  |  |

| Drucken   Sgite einrichten   Seite:   I   von 6   I   Skalierung:   Amazon. de:     Amazon.de:   Günstige Preise für Elektronik & Foto, Filme, Musik, Bücher, Games, Spielzeug     Ellens Amazon   Angebote   Gutscheine   Hilfe                                                                                                    | Auf Seitengröße verkleinern 💌 📄 E<br>& mehr<br>Impressum                       | jochformat Querformat Schließen http://www.amazon.de/                                                                                                    |
|----------------------------------------------------------------------------------------------------|--------------------------------------------------------------------------------|----------------------------------------------------------------------------------------------------|
| Alle Suche Alle                                                                                                    | Los Hallo, Ellen<br>Mein Konto                                                 | Prime-Mitglied 3 Einkaufs-<br>werden wagen zettel                                                                                                    |
| LOVEFILM MP3-Shop Cloud Player Kindle Cloud Drive App-Shop<br>für Android<br>Entdecken Sie die neue                                                                                                    | Games- & Software Hörbuch-<br>Downloads                                        | Artikel zurücksenden?<br>Besuchen Sie unser Online-<br>Rücksendezentrum Hier klicken                                                                                                  |
| Image: Second second second | HD Schutz und Design<br>für Ihren Kindle<br>>Kindle-Zubehör entdecken          | bis -70%                                                                                                    |
| Kindle für Kinder in Afrika Spar-Abo Bekleidung Family                                                                                                    | Student Trade-In                                                               | Sie haben es sich verdient                                                                                                    |
| S A I F                                                                                                    | > Bekleidung<br>bis -40%<br>> Schuhe & Taschen<br>bis -40%<br>> Uhren bis -60% | AmazonBasics Akterwernichter, 8<br>This Amazon Basics 8 sheet strip cut<br>shredder comes with a separate throat<br>for CD Lesen Sie mehr<br>EUR 29,99<br>Mehr auf Ihrem Wunschzette! |
| Weitere Artikel für Sie<br>Sie haben angesehen: Ihnen könnten diese Artikel gefallen:                                                                                                    | >Schmuck bis -60%                                                              | Pure<br>Entspannung                                                                                                    |
| 1 von 6                                                                                                    |                                                                                | 15.01.2013 17:00                                                                                                    |

#### b) Ansicht - Symbolleiste

Im Wesentlichen wird hier festgelegt, welche Menüleiste angezeigt werden soll. Nicht alle Menüs werden benötigt. Alle die Positionen, die mit einem Haken versehen wurden, sind auch im Browser zu sehen und werden auch von den meisten Anwendern genutzt. Die anderen Positionen werden wir überspringen.

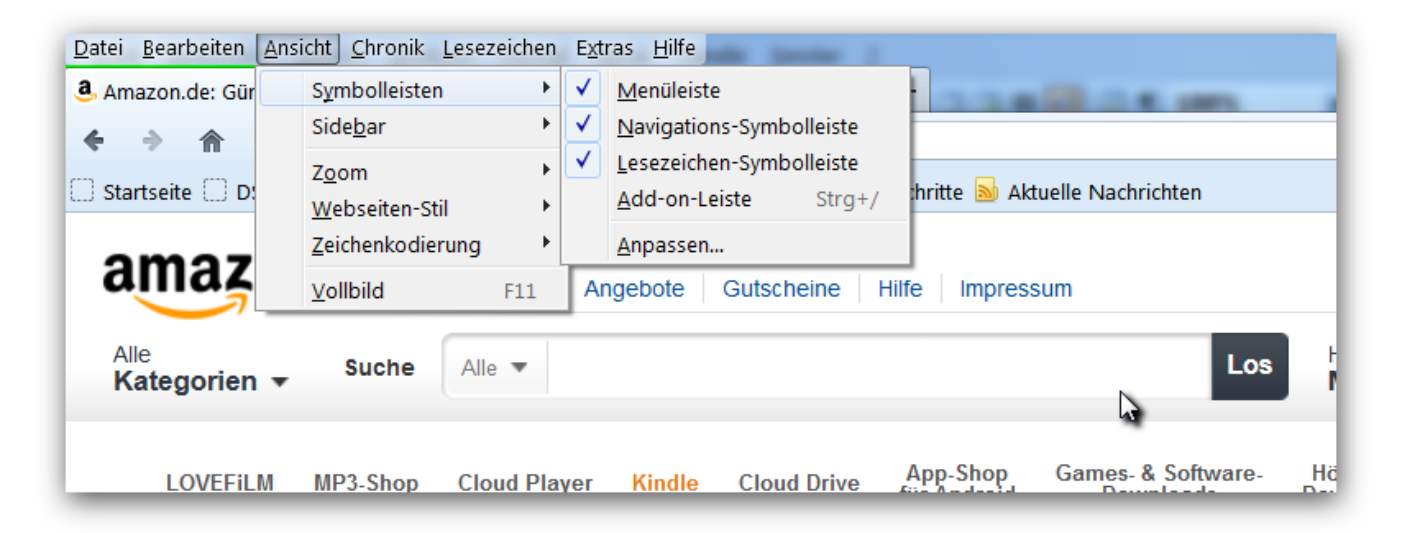

#### c) Ansicht Zoom

Wir können unter diesem Menüpunkt die Ansicht vergrößern oder verkleinern. Auch können wir die Seiten vergrößern, in dem wir die Tastenkombination "STRG und +" drücken, bzw. für Verkleinern "STRG und -". Das ist die schnellste Version.

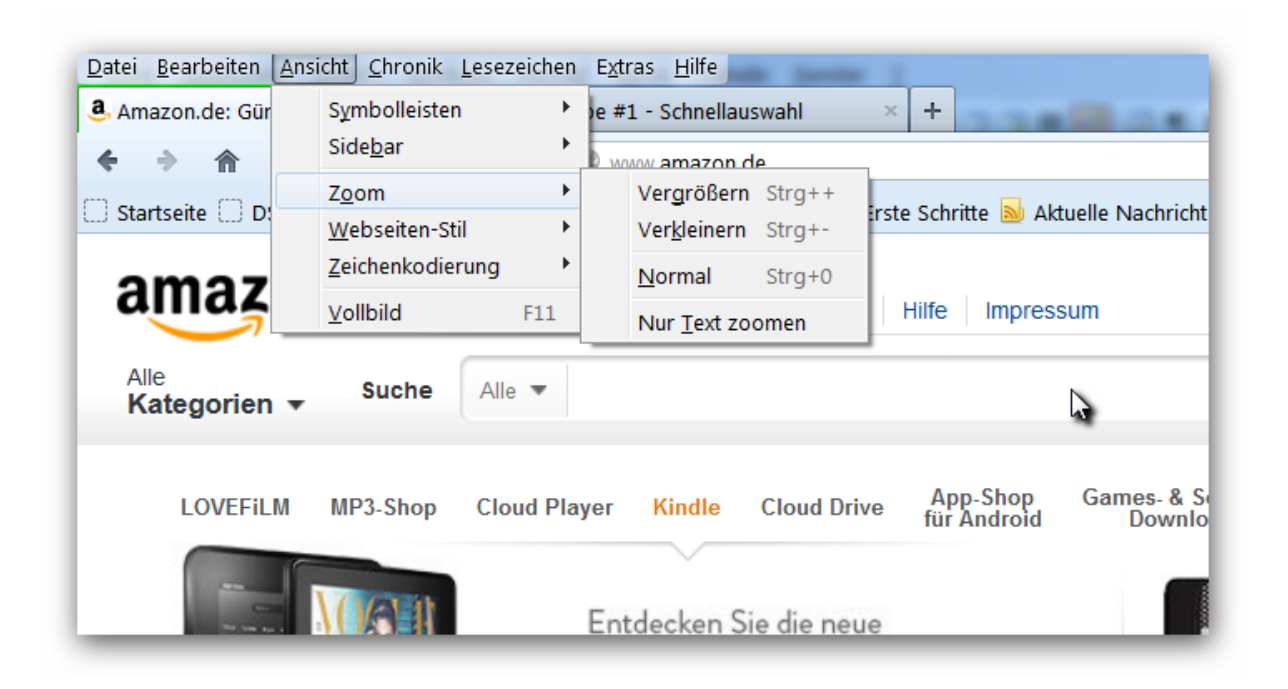

#### d) Lesezeichen

Internetseiten können wir auch unter Lesezeichen abspeichern. Um die Lesezeichen übersichtlich zu gestalten, können wir Ordner anlegen. Im unteren Bild wurden vom Anwender so z. B. die Ordner "Mozilla Firefox", "Tintenpatronen", "Büromaterialien" und "Veranstaltung in NRW" angelegt. Alle diesbezüglichen Seiten wurden in diesen Ordnern abgelegt. Zu allen Themen, die uns interessieren, können wir Ordner anlegen und alle für uns interessanten Seiten dort abspeichern.

Um die Internetseiten wieder aufzurufen, gehen wir mit der Maus zum jeweiligen Ordner und rechts neben dem Pfeil wird ein weiteres Fenster geöffnet mit allen, hier gespeicherten Internetseiten. Wir führen die Maus zur Internetseite, die wir uns ansehen wollen und klicken darauf. Anschließend öffnet sich die Internetseite. Die Internetseiten werden in dem Browser geöffnet, den wir auch als Standard-Browser eingerichtet haben.

| a Amazon da: Günctiga Braica für El                                                                                                    |           | *                                              |                   |                            |
|----------------------------------------------------------------------------------------------------|-----------|------------------------------------------------|-------------------|----------------------------|
| S Amazon.de. Gunstige Preise für El.                                                                                                    |           | Alle Lesezeichen anzeigen                      | Strg+Umschalt+B   | E 1895 8 18 1              |
|                                                                                                    |           | Lesezeichen hinzufügen                         | Strg+D            |                            |
| 🗌 Startseite 🗌 DSL-Hilfe 🗌 Kunder                                                                                                    |           | Diese Seite abonnieren                         |                   | hrichten                   |
|                                                                                                    |           | Zur Schnellauswahl hinzufügen                  | +                 |                            |
| amazon.de Elle                                                                                                    |           | Lesezeichen-Symbolleiste                       | •                 |                            |
|                                                                                                    |           | Mozilla Firefox                                | •                 |                            |
| Alle Suche                                                                                                    |           | Tintenpatronen                                 | •                 | Los Hallo, Elle            |
| Kategorien +                                                                                                    |           | Büromaterialien                                | •                 |                            |
|                                                                                                    |           | Veranstaltungen in NRW                         | •                 |                            |
| LOVEFiLM MP3-Shop                                                                                                    |           | Versandhandel                                  | •                 | - & Software- Hörbuch-     |
|                                                                                                    |           | PC- Lernen und Verstehen                       | •                 | Willoads Dowilloads        |
|                                                                                                    |           | Gesundheit                                     | •                 |                            |
|                                                                                                    |           | Fachbücher und -literatur                      | •                 |                            |
|                                                                                                    |           | Stellenanzeigen                                | •                 |                            |
|                                                                                                    |           | Telefonverzeichnis                             | +                 |                            |
|                                                                                                    |           | Basteln                                        | +                 |                            |
|                                                                                                    |           | Straßen- und Wanderkarten                      | •                 | Schutz und Design          |
|                                                                                                    |           | Ferienhäuser                                   | +                 | für Ihren Kindle           |
| and the second second se |           | Zusteller                                      | +                 | >Kindle-Zubehör entdecken  |
|                                                                                                    |           | Harz                                           | +                 |                            |
|                                                                                                    |           | Porzellan                                      | +                 |                            |
| Kindlo für                                                                                                    |           | Briefmarken                                    | •                 | Trado In                   |
| Kinule Iui                                                                                                    | $\square$ | Stefan Ellinghoven Kamp-Lintforter-Schrotthä   | indler.de         | N N                        |
|                                                                                                    | tm        | TABALUGA Tickets, Termine Alles auf der of     | fiziellen Ticket  | 4                          |
|                                                                                                    | 6         | Schüßler Salze Biosono24 Bestellshop laktose   | freie Schüssle    |                            |
|                                                                                                    | я         | Kosmetik & Pflege - Online Apotheke und Ve     | rsandapothek      | >Bekleidung                |
|                                                                                                    |           | www.schilddruesenguide.de - Der unabhängi      | ge Internetwe     | DIS -40%                   |
|                                                                                                    | $\square$ | Herzlich Willkommen im Naturheilzentrum Ni     | ederrhein         | > Schuhe & Taschen         |
|                                                                                                    | $\square$ | Naturheilpraxis Silvia Paßens   Impressum      |                   | DIS -40%                   |
|                                                                                                    | $\square$ | Naturheilpraxis und Heilpraktikerin am Niede   | errhein: Ute Till | >Uhren bis -60%            |
|                                                                                                    | 3         | Hausärzt-/naturheilkundliche Gemeinschaftsp    | raxis :: Dr. me   | Schmuck bis -60%           |
|                                                                                                    | e BCale   | 01803123111 - 0180-Telefonbuch - Suche - te    | eltarif.de        | - <u>oonnaak bib -0070</u> |
|                                                                                                    | TIP       | - TIP Werbeverlag                              |                   |                            |
| Moitoro Artikal für Si                                                                                                    | Zv        | Zeitungsverteiler.de - Zeitungsverteiler gesuc | ht, Flyer-Vertei  |                            |
| vveilere Artikei für Sie                                                                                                    |           | Zustellerfilm - zusteller-online.de            |                   |                            |
| Sie haben angesehen:                                                                                                    | æ         | Notdienste: Apotheke, Notdienst, Apotheken     | notdienst, Not    |                            |

### e) EXTRAS (nur zur Info)

#### ADD-ons

Wir haben hier die Möglichkeit, den Browser Firefox mit kleinen Zusatz-Programmen - Add-ons genannt - zu verfeinern. So kann Firefox optisch und auch mit Funktionserweiterungen ganz individuell gestaltet werden. Die Scrollleiste wird durch ein Add-on farblich verändert. Die Schnellauswahl wird durch ein Add-on gesteuert. Dies als ein paar Beispiele.

### f) Downloads (nur zur Info)

Sammlung von heruntergeladenen Programmen. Ist für die Bearbeitung nicht relevant, da die heruntergeladenen Programme in einem eigenen Downloadverzeichnis abgespeichert werden. Ist nur nützlich, wenn während des Download-Vorganges die Datei verloren wurde, dann kann diese hierüber wieder aufgerufen werden.

#### g) Einstellungen

In diesem Bereich werden die Grundeinstellungen für Firefox festgelegt.

Dies sind nur ein paar Auszüge. Es folgt noch eine ausführliche Beschreibung.

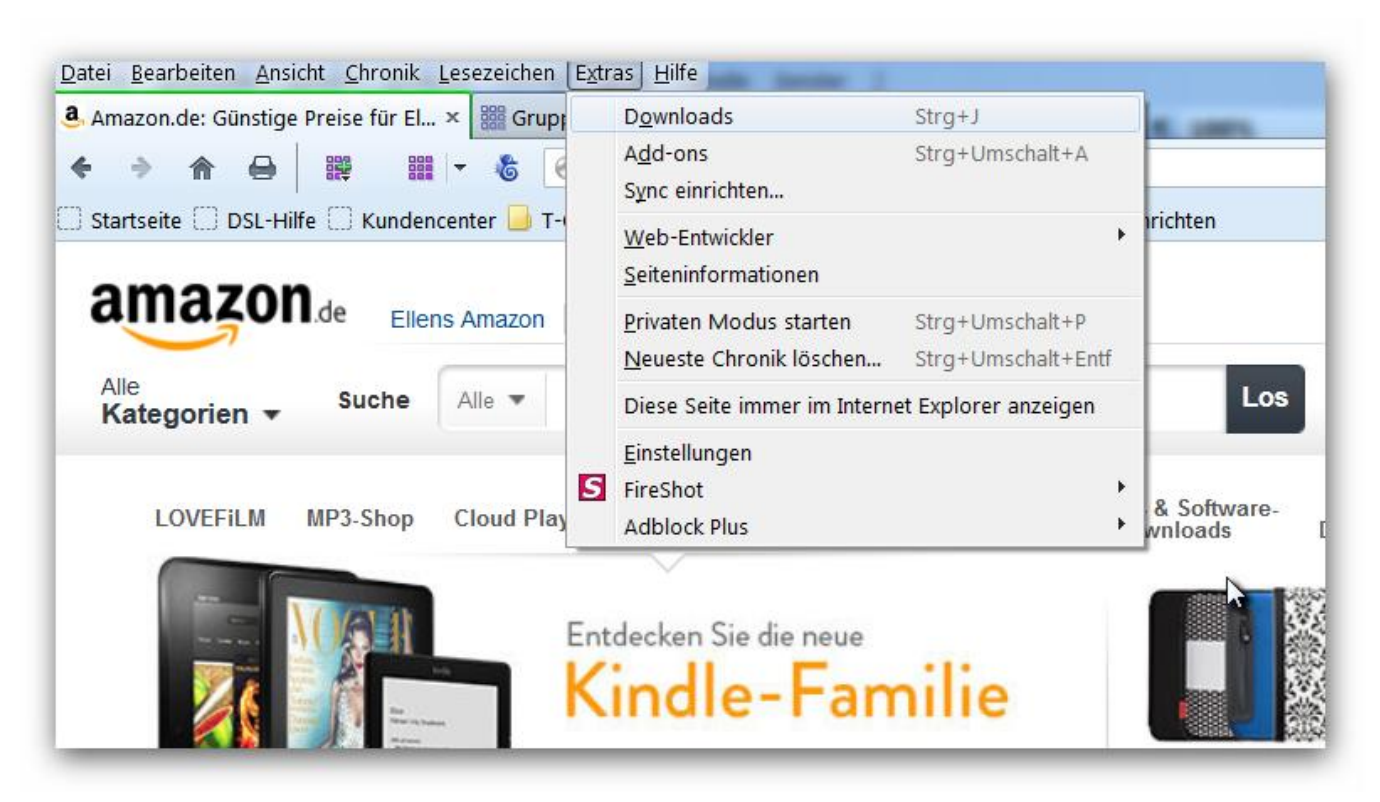

"FireShot" und "Adblock Plus" sind in diesem Beispiel bereits installierte Add-ons